# Acesso à rede sem fio – eduroam

### O que é Eduroam?

O eduroam está disponível em diversos lugares do mundo nas instituições de ensino e/ou pesquisa que aderiram à federação. Em qualquer lugar, os membros da comunidade IFSP poderão utilizar as mesmas credenciais/senha do SUAP para acessar a internet através da rede wi-fi eduroam.

### Como acessar?

## Android:

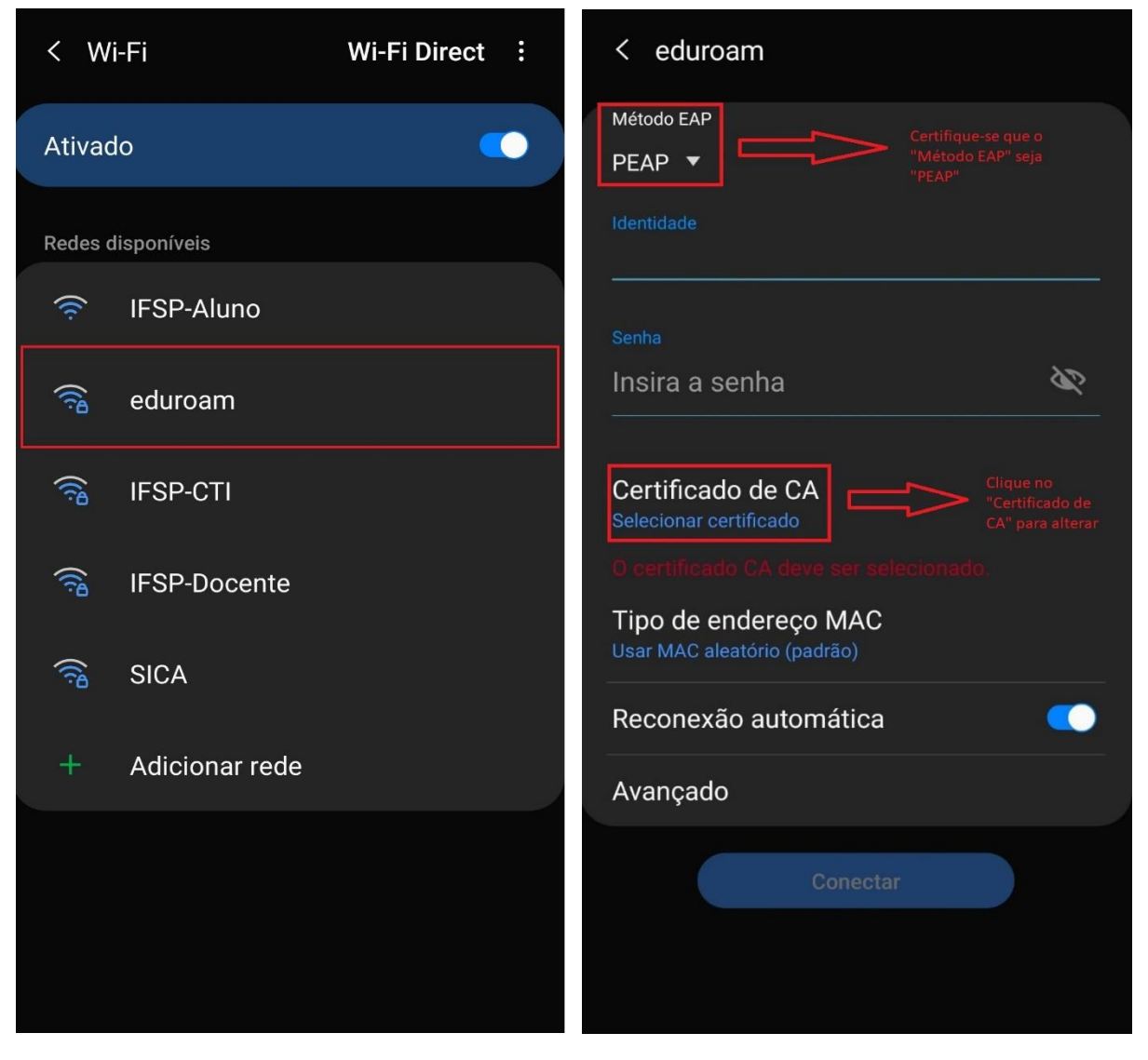

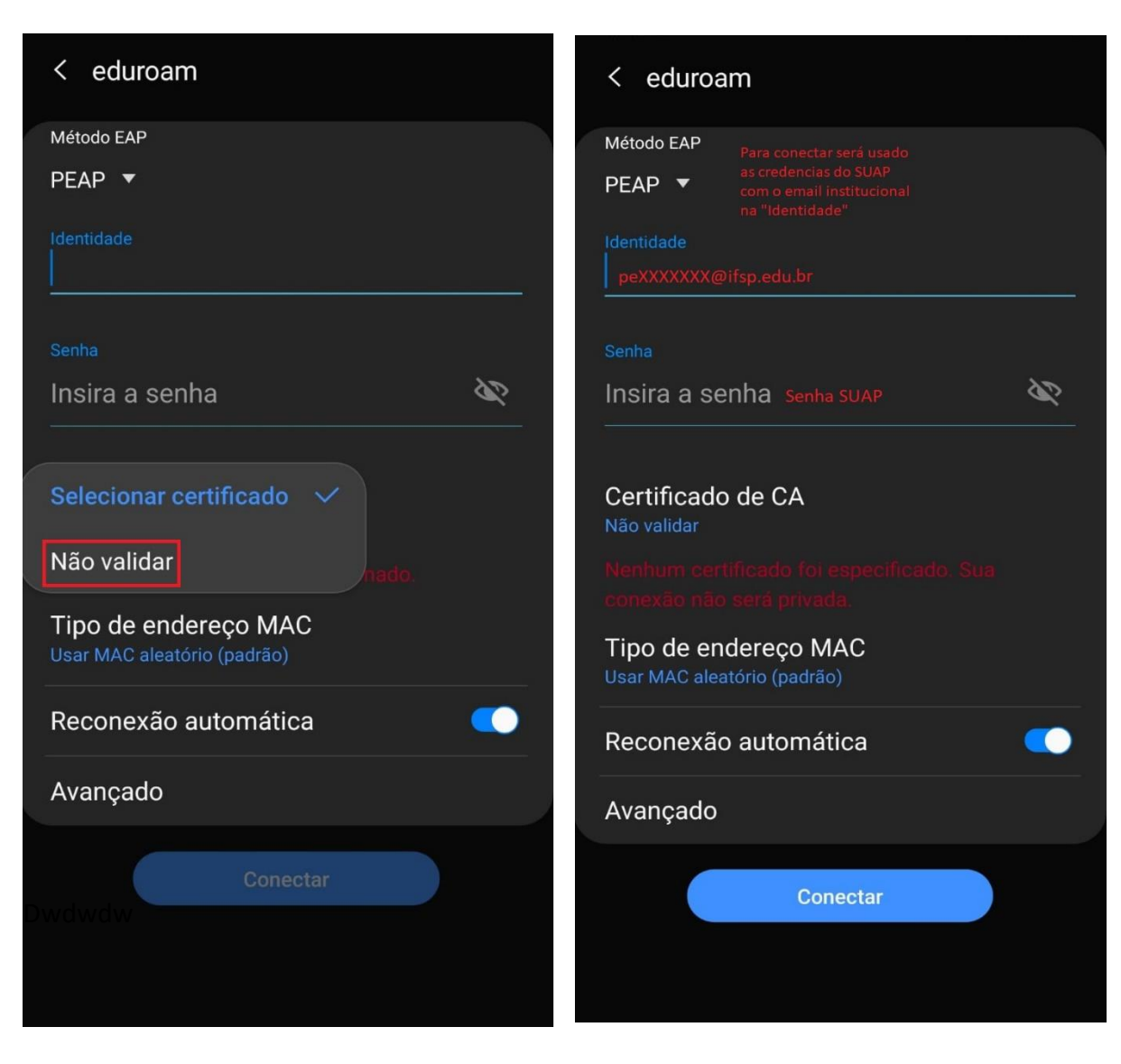

- 1. Selecionar a rede (SSID) "eduroam"
- 2. Método EAP: PEAP
- 3. Certificado CA: Não validar
- 4. Identidade: prontuario@ifsp.edu.br (pe000000@ifsp.edu.br)
- 5. Senha: senha do SUAP
- 6. Configurações Adicionais (deveria estar por padrão):
  - a. Domínio: eduroam.ifsp.edu.br
  - b. Autenticação da Fase 2: Nenhum

## Windows 10

| ₽76             | IFSP-C  | ГІ                               |                                           |      |              |                         |              |   |
|-----------------|---------|----------------------------------|-------------------------------------------|------|--------------|-------------------------|--------------|---|
| ₿(%             | IFSP-Do | ocente                           |                                           |      |              |                         |              |   |
| (î.             | IFSP-AI | uno                              |                                           |      |              |                         |              |   |
| 96              | IFSP-Do | ocentes                          |                                           |      |              |                         |              |   |
| ₿(;;            | eduroa  | m                                |                                           |      |              |                         |              |   |
| <sup>₽</sup> C. | SICA    |                                  |                                           |      | <sup>a</sup> | eduroam<br>Seguro       |              |   |
| ₽(~             | Rede C  | oculta                           |                                           |      |              | Insira seu nome de usuá | ário e senha |   |
|                 |         |                                  |                                           |      |              | pe0000000@ifsp.edu.l    | br           |   |
| Conf<br>Altere  | iguraçõ | es de Rede e<br>ações, como torr | <b>Internet</b><br>nar uma conexão limita | ıda. |              | Senha SUAP              |              | ୕ |
| (la             |         | ₽                                | (l)                                       |      |              | OK                      | Cancelar     |   |
| Wi-Fi           |         | Modo avião                       | Hotspot móvel                             |      |              |                         |              |   |

Caso dê algum tipo de erro na conexão, seguir os seguintes passos:

## 1. Desinstalar qualquer configuração atual gravada no sistema:

Vá em **Configurações** >> **Rede e Internet** >> **Wi-Fi** >> Clique em ''**Gerenciar Redes Conhecidas**'' Aparecerá uma lista de redes sem fio com configuração salva

Clique no botão "remover" conforme a figura abaixo:

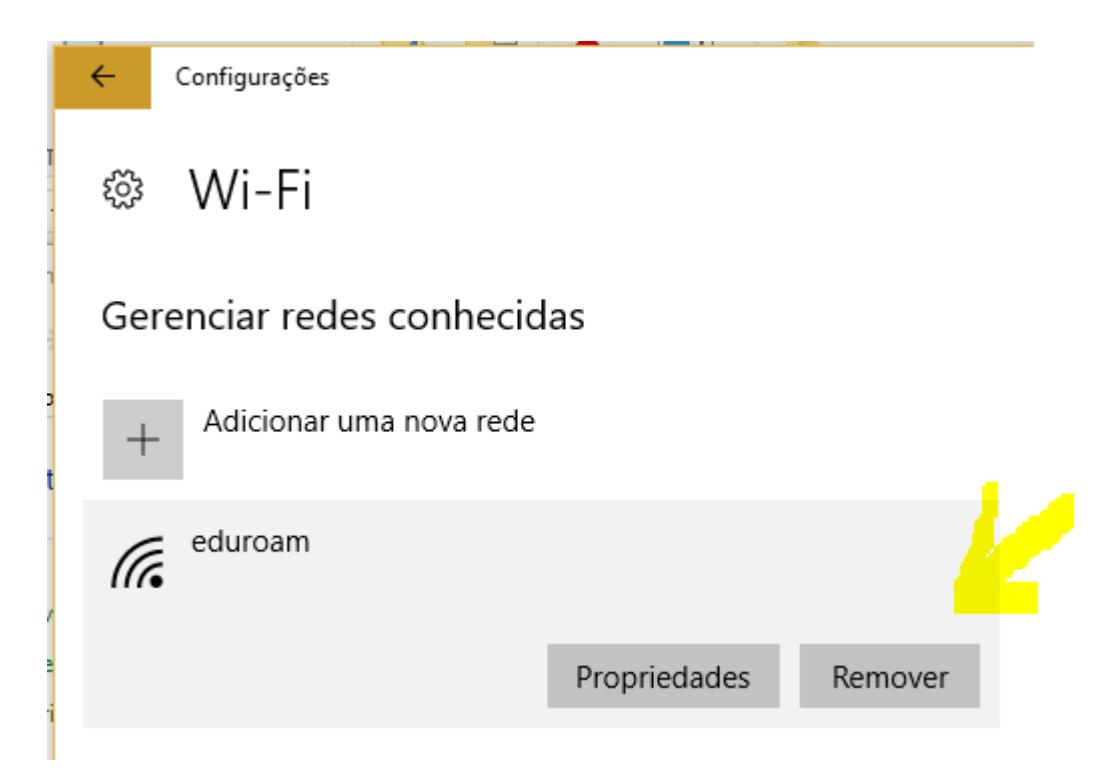

2. Em "Painel de Controle" clique em "Central de Rede e Compartilhamento"

A forma mais fácil de acessar o "Painel de Controle" é ir no executar (WIN + R) digitar control panel e clicar em ok

| 💷 Exec         | utar                                                                                                    | Х      |
|----------------|----------------------------------------------------------------------------------------------------|--------|
| ٨              | Digite o nome de um programa, pasta, documento ou<br>recurso da Internet e o Windows o abrirá para você. |        |
| <u>A</u> brir: | control panel                                                                                            | $\sim$ |
|                | OK Cancelar <u>P</u> rocurar.                                                                            |        |

3. Clique em "Configurar uma nova conexão ou rede"

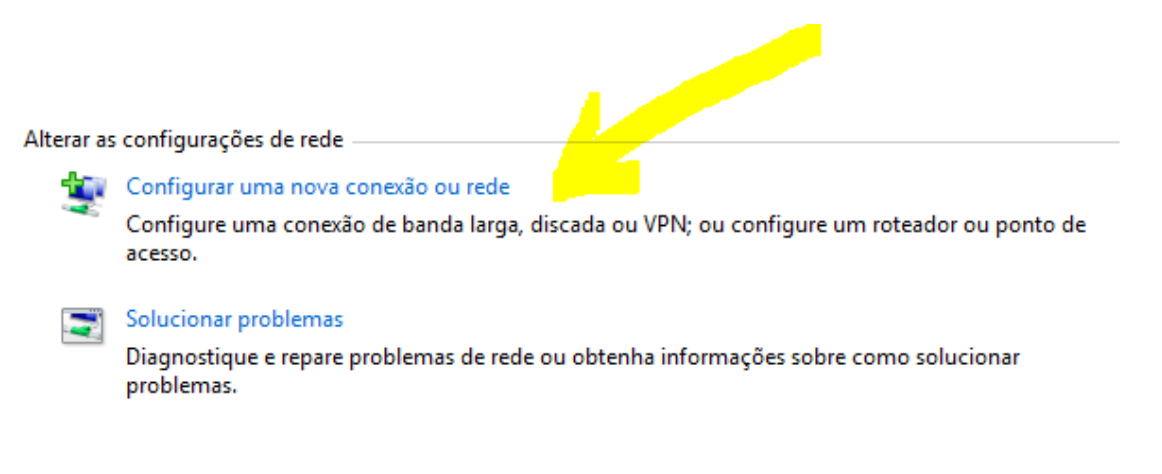

4. Clique em "Conectar-se manualmente a uma rede sem fio"

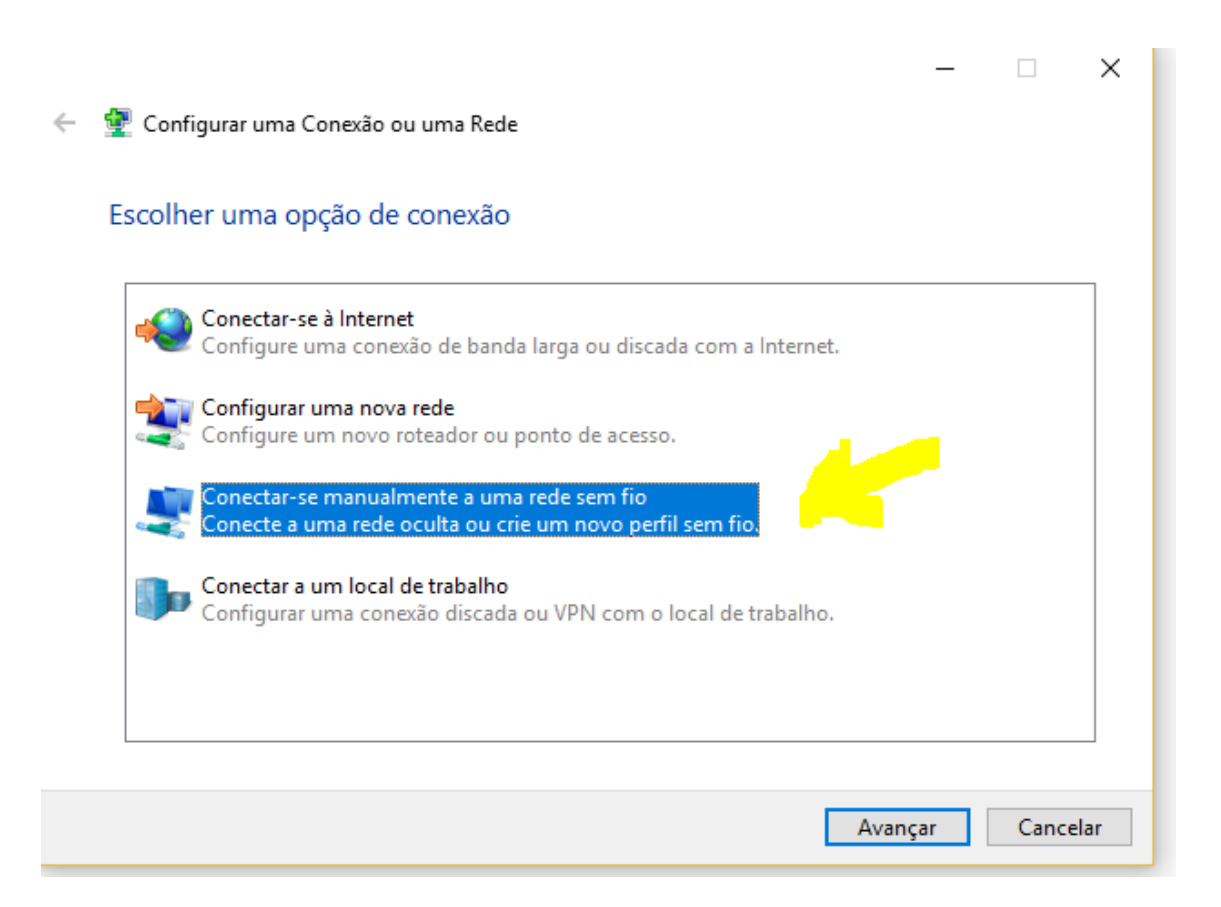

5. Clique em avançar e digitar os dados conforme a figura e clicar em Avançar:

| Exibir s              | uas informaçõ                                        |   | 4 - t                     | ····· · · · · · · · · · · · · · · · · |                    | _ |       | ×   |
|-----------------------|------------------------------------------------------|---|---------------------------|---------------------------------------|--------------------|---|-------|-----|
| Exibir red            | es ativas                                            | ~ | 👰 Conectar-se manualment  | e a uma rede sem fio                  |                    |   |       |     |
| <b>edur</b> e<br>Rede | pública                                              |   | Digite as informações     | da rede sem fio que deseja a          | dicionar           |   |       |     |
| Alterar as            | configurações de                                     |   | Nome da rede:             | eduroam                               |                    |   |       |     |
| 1                     | Configurar uma r<br>Configure uma co<br>acesso.      | c | Tipo de segurança:        | WPA2-Enterprise $\lor$                |                    |   |       |     |
|                       |                                                      |   | Tipo de criptografia:     | AES ~                                 |                    |   |       |     |
|                       | Solucionar proble<br>Diagnostique e re<br>problemas. |   | Chave de Segurança:       |                                       | Ocultar caractere  | 5 |       |     |
|                       |                                                      |   | 🗹 Iniciar esta conexão au | itomaticamente                        |                    |   |       |     |
|                       |                                                      |   | 🗹 Conectar mesmo que      | a rede não esteja difundindo          |                    |   |       |     |
|                       |                                                      |   | Aviso: com esta opçã      | o, a privacidade do computador poder  | rá estar em risco. |   |       |     |
|                       |                                                      |   |                           |                                       | - 🔧                |   |       |     |
|                       |                                                      |   |                           |                                       | Avançar            |   | Cance | lar |

6. A tela a seguir aparece uma única vez para configurar, caso feche ou perca a janela deve começar tudo novamente apagando todos os perfis.

Clique em "Alterar configurações de conexão"

Não feche esta janela até concluir e a conexão de rede funcionar

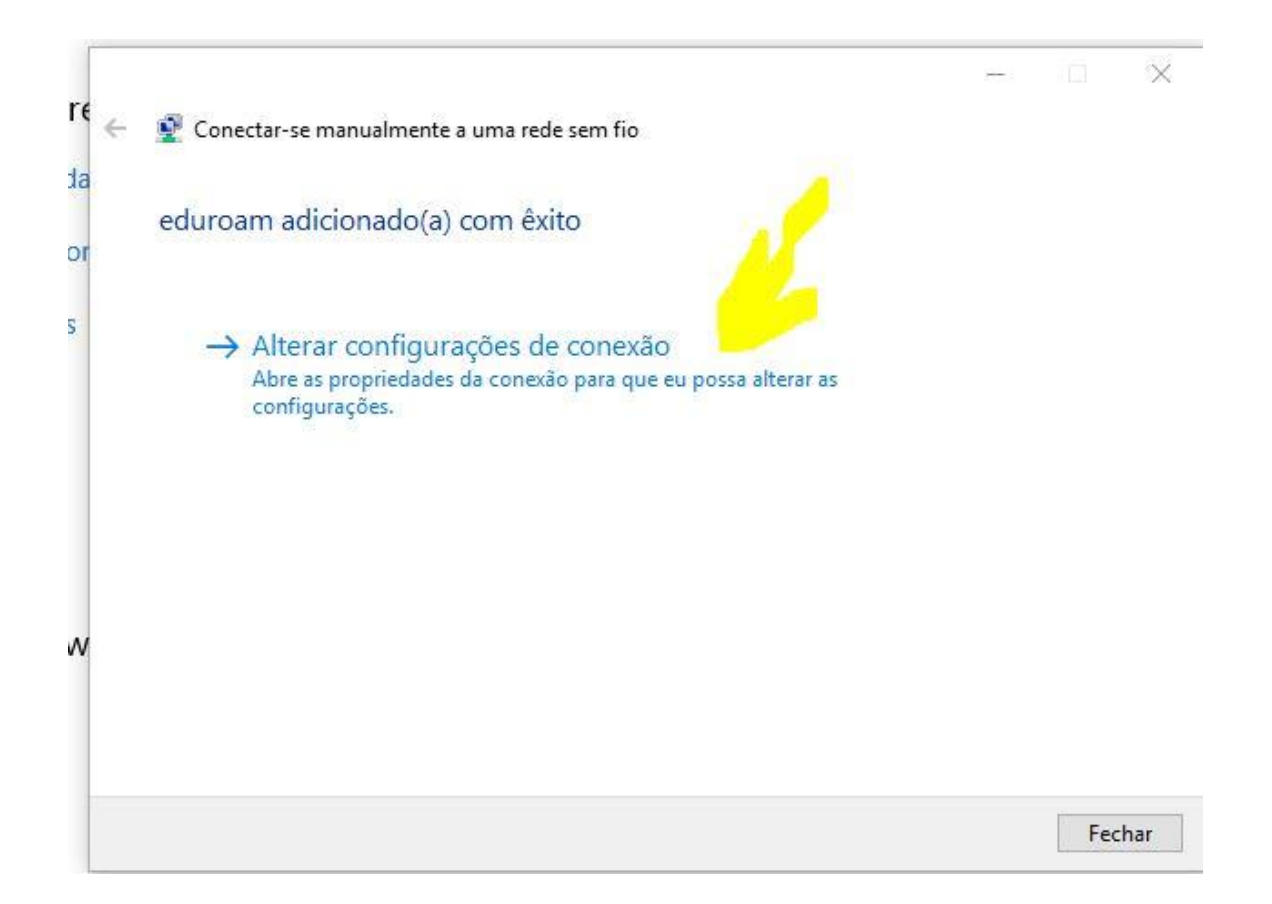

7. Não pode aparecer a tela abaixo, se aparecer comece de novo apagando qualquer perfil existente.

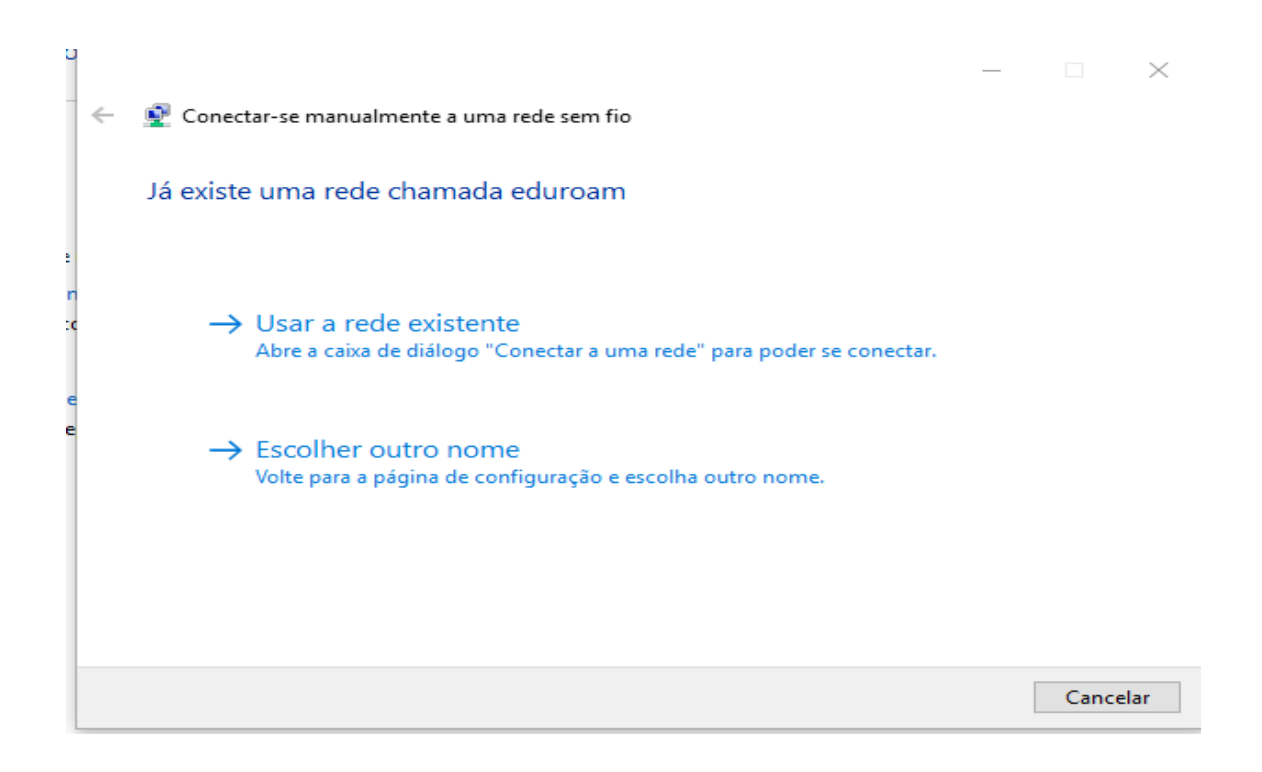

8. Deverá aparecer a tela abaixo se a configuração estiver correta até este ponto, clique na aba Segurança

| eduroam Propriedad          | <mark>les</mark> de Rede Sem Fio                     | $\times$ |
|-----------------------------|------------------------------------------------------|----------|
| Conexão Seguranç            |                                                      |          |
| Nome:                       | eduroam                                              |          |
| SSID:                       | eduroam                                              |          |
| Tipo de rede:               | Ponto de acesso                                      |          |
| Disponibilidade de<br>rede: | Todos os usuários                                    |          |
| Conectar auton              | naticamente quando esta rede estiver ao alcance      |          |
| Procurar outras             | redes sem fio enquanto estiver conectado a esta rede | 2        |
|                             |                                                      |          |
|                             | OK Cancel                                            | lar      |

9. Selecionar o método de autenticação de rede EAP-PEAP

Depois clicar em Configurações:

| Conexad angle angle                                  |                                                    |
|------------------------------------------------------|----------------------------------------------------|
| Tipo de segurança:                                   | WPA2-Enterprise ~                                  |
| Tipo de criptografia:                                | AES ~                                              |
|                                                      |                                                    |
| Escolha um método de a<br>Microsoft: EAP protegid    | autenticação de rede:<br>do (PEAP) ~ Configurações |
| Microsoft: Cartão Intelio<br>Microsoft: EAP protegid | gente ou outro certificado<br>lo (PEAP)            |
| MICROSOTC EAP-TILS                                   |                                                    |
|                                                      |                                                    |
|                                                      |                                                    |
| Configurações ava                                    | ançadas                                            |
| Configurações ava                                    | ançadas                                            |

10. E na tela que surgir desmarque a verificação de certificados como mostrado na figura abaixo, clicando no quadradinho com um X

| 1 | Propriedades EAP Protegidas                                                                                                    |    |
|---|----------------------------------------------------------------------------------------------------|----|
|   | Ao conectar:                                                                                                    |    |
|   | Conectar a estes servidores (exemplos: srv1;srv2;.*\.srv3\.com):                                                                                                    |    |
|   | Autoridades de certificação raiz confiáveis:                                                                                                    |    |
|   | AddTrust External CA Root Autoridade Certificadora Raiz Brasileira v2 Baltimore CyberTrust Root Certum CA Certum Trusted Network CA Class 3 Public Primary Certification Authority COMODO RSA Certification Authority |    |
|   | Notificações antes da conexão:                                                                                                    |    |
|   | Informar o usuário se a identidade do servidor não puder ser ver $ \sim $                                                                                                    |    |
|   | Selecionar Método de Autenticação:                                                                                                    |    |
|   | Senha segura (EAP-MSCHAP v2)                                                                                                    |    |
|   | Ativar Reconexão Rápida<br>Desconectar se o servidor não tiver TLV com cryptobinding<br>Habilitar Privacidade de<br>Identidade                                                                                        |    |
|   | OK Cancela                                                                                                    | ər |

11. Clique OK e volta para tela anterior e nela deve clicar o botão configurações avançadas:

| Conexão Segur             | rança                                                   | -                        |               |          |
|---------------------------|---------------------------------------------------------|--------------------------|---------------|----------|
| Tipo de segura            | nça:                                                    | WPA2-Enterpri            | se            | $\sim$   |
| Tipo de criptog           | rafia:                                                  | AES                      |               | ~        |
| Escolha um mé             | todo <mark>de a</mark> u                                | tenticação de rede       | :<br>         | 19-<br>2 |
|                           | nhas crede                                              | nciais para esta co      | Configurações | 1        |
| Lembrar mir<br>sempre que | o protegiac<br>nhas crede<br>e fizer logo               | nciais para esta co<br>n | nexão         |          |
| Configur                  | o protegido<br>nhas crede<br>e fizer logo<br>ações avar | nciais para esta co<br>n | nexão         |          |

12. Na tela que surgir deve selecionar a opção "Autenticação de Usuário" dentre as quatro opções:

| onfigurações 802.1X Configurações                            | s do pad             | rão 802.11        |             |
|--------------------------------------------------------------|----------------------|-------------------|-------------|
| Especificar o modo de autentica                              | ação:                |                   |             |
| Autenticação de usuário                                      | ~                    | Substituir        | credenciais |
| Excluir credenciais para tod                                 | os os us             | uários            |             |
| Habilitar logon único para esta                              | rede                 |                   |             |
| Executar imediatamente an                                    | tes do lo            | ogon de usu       | ário        |
| O Executar imediatamente ap                                  | ós o log             | on de usuár       | io          |
| Atraso máximo (segundos);                                    |                      | 10                | -           |
| Permitir que caixas de diálo,<br>exibidas durante o logon úr | go adicio<br>nico    | onais sejam       |             |
| Esta rede usa LANs separad<br>autenticação de máquina e      | das virtu<br>de usuá | uais para<br>irío |             |
|                                                              |                      |                   |             |
|                                                              |                      |                   |             |
|                                                              |                      |                   |             |
|                                                              |                      |                   |             |
|                                                              |                      |                   |             |
|                                                              |                      |                   |             |

### 13.E clique no botão "SALVAR CREDENCIAIS" ou "SUBSTITUIR CREDENCIAIS"

Lembrando que o nome de usuário é o seu prontuário seguido de @ifsp.edu.br, isto é, 1234567@ifsp.edu.br e a senha é a sua senha única

14. Agora na parte do ícone de rede perto do relógio do windows na barra de tarefa clique na rede "eduroam" e clique no botão conectar.

|        | (ir.                  | eduroa<br>Conect<br><u>Proprie</u> | i <b>m</b><br>tado, seguro<br><u>edades</u> |              |                                      |  |
|--------|-----------------------|------------------------------------|---------------------------------------------|--------------|--------------------------------------|--|
|        |                       |                                    |                                             |              | Desconectar                          |  |
| isa al | (h.                   | internu<br>Seguro                  | vem-guest                                   |              |                                      |  |
|        | (i.                   | internu<br>Seguro                  | vem                                         |              |                                      |  |
|        | (1.                   | ligadaj<br>Seguro                  | ustica                                      |              |                                      |  |
|        | (1.,                  | testele<br>Seguro                  | <b>o</b>                                    |              |                                      |  |
|        | (a                    | visitan                            | tes                                         |              |                                      |  |
|        | <u>Conf</u><br>Altere | īguraçõ<br>configur                | es de Rede e<br>ações, como torr            | Inte<br>ar u | <u>ernet</u><br>ma conexão limitada. |  |
|        | (in                   |                                    | цу.<br>Г                                    | (I))<br>(I)) |                                      |  |
| 87     | Wi-Fi                 |                                    | Modo avião                                  | Ho           | tspot móvel                          |  |

## Software eduroam (demais plataformas)

Acesse o site <u>https://cat.eduroam.org/</u>e siga o passo-a-passo nas imagens abaixo, clicando nos círculos indicados em vermelho.

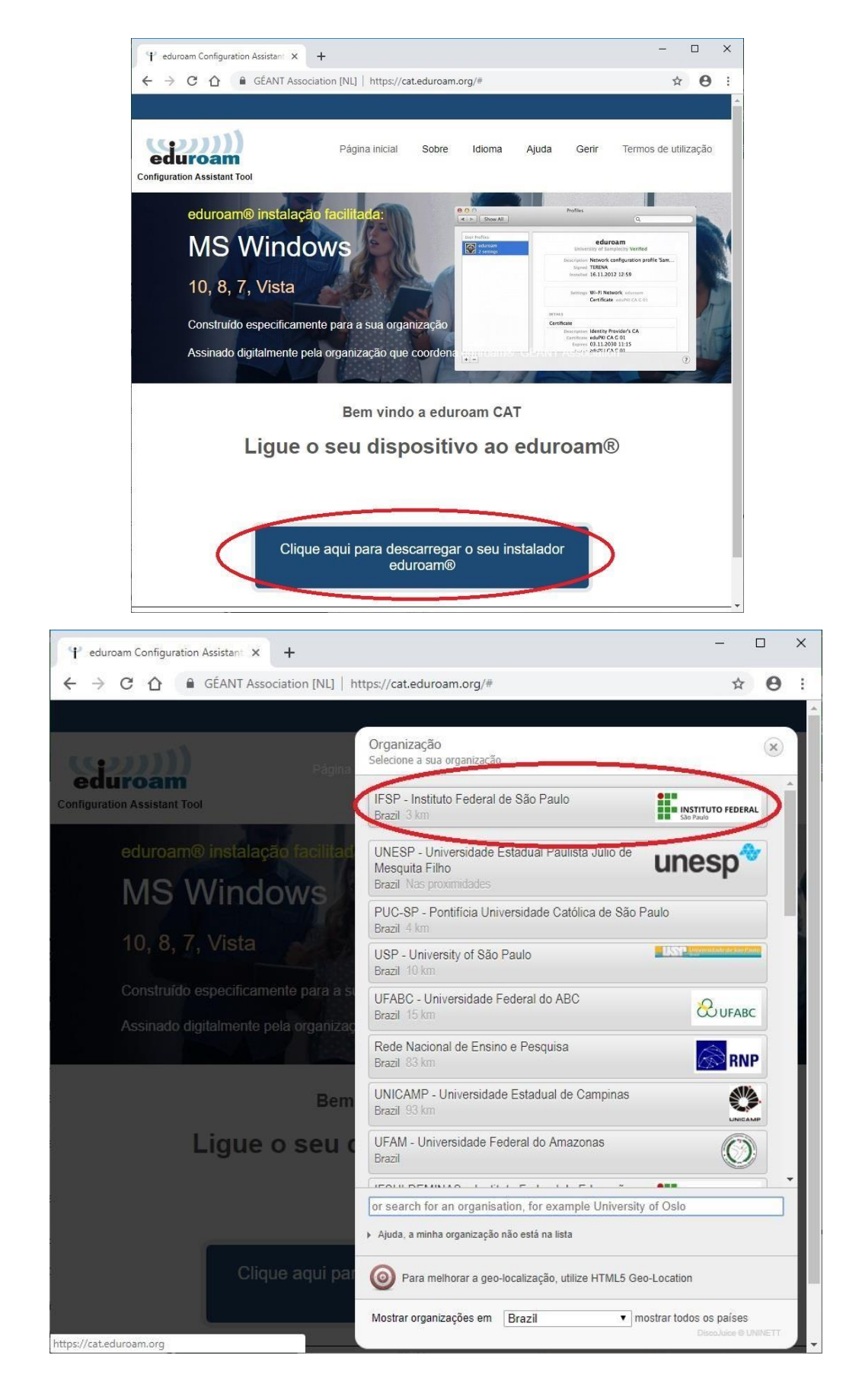

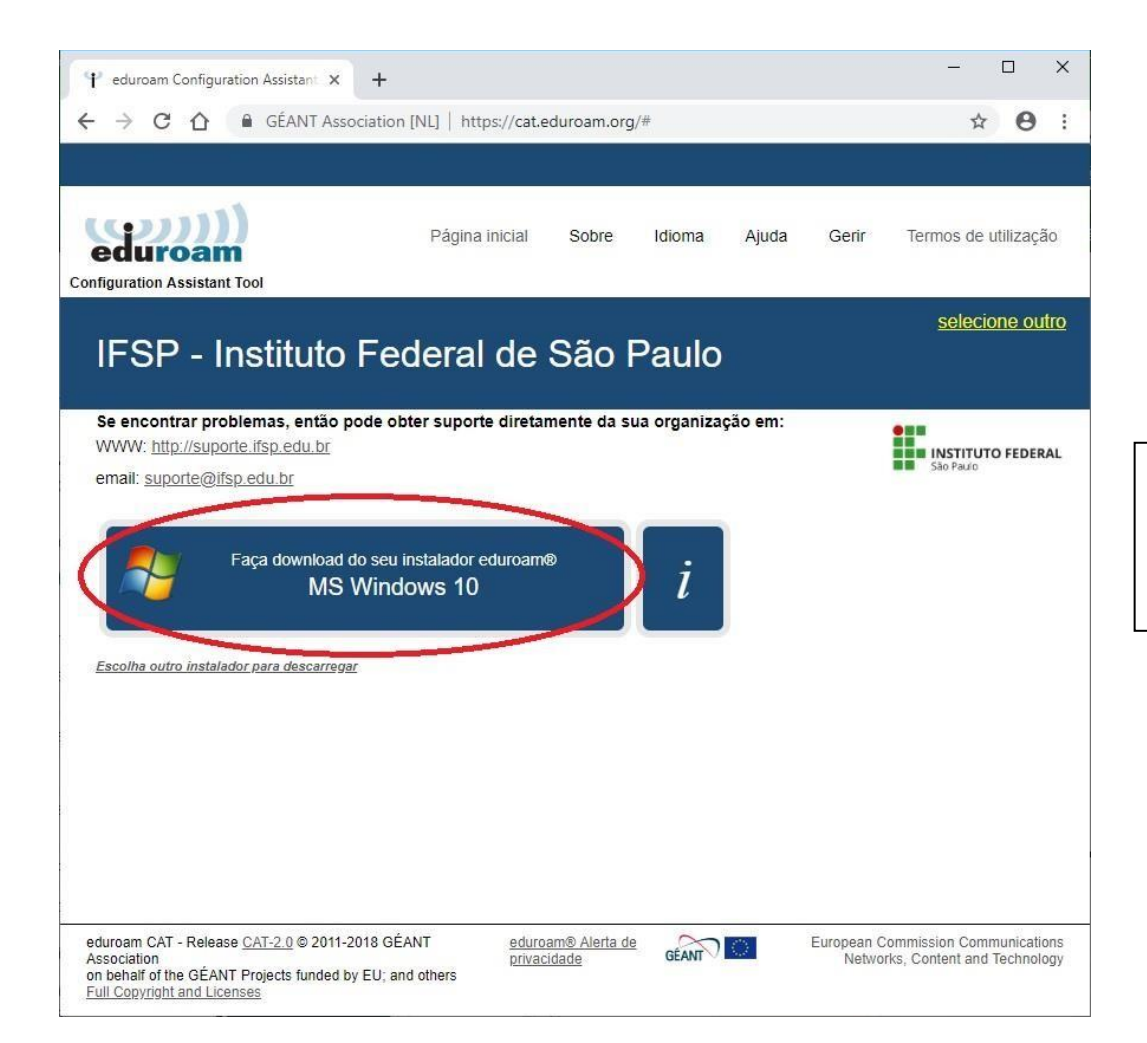

Nesse passo ele já irá reconhecer qual é o seu sistema e, portanto, basta clicar sobre.

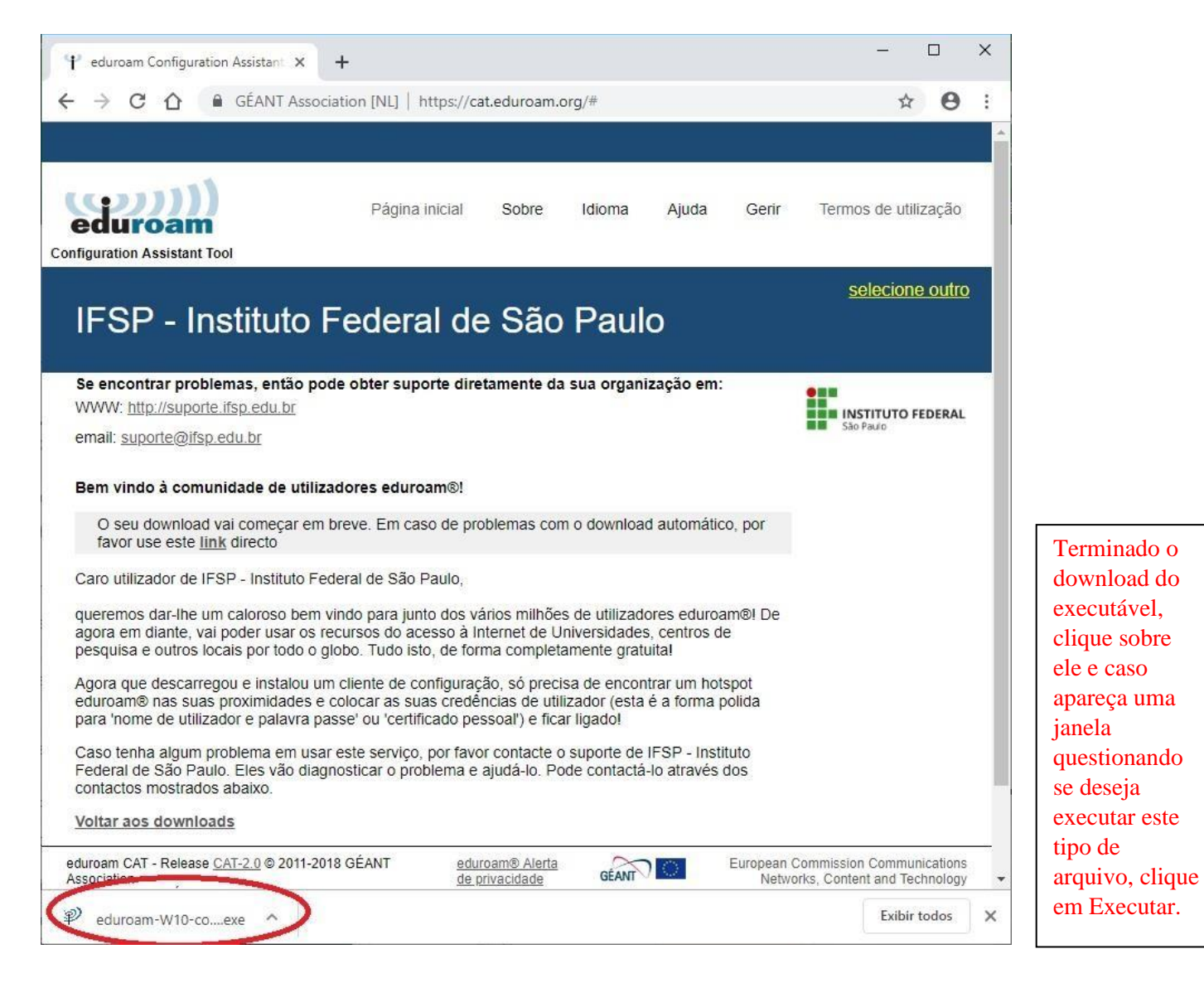

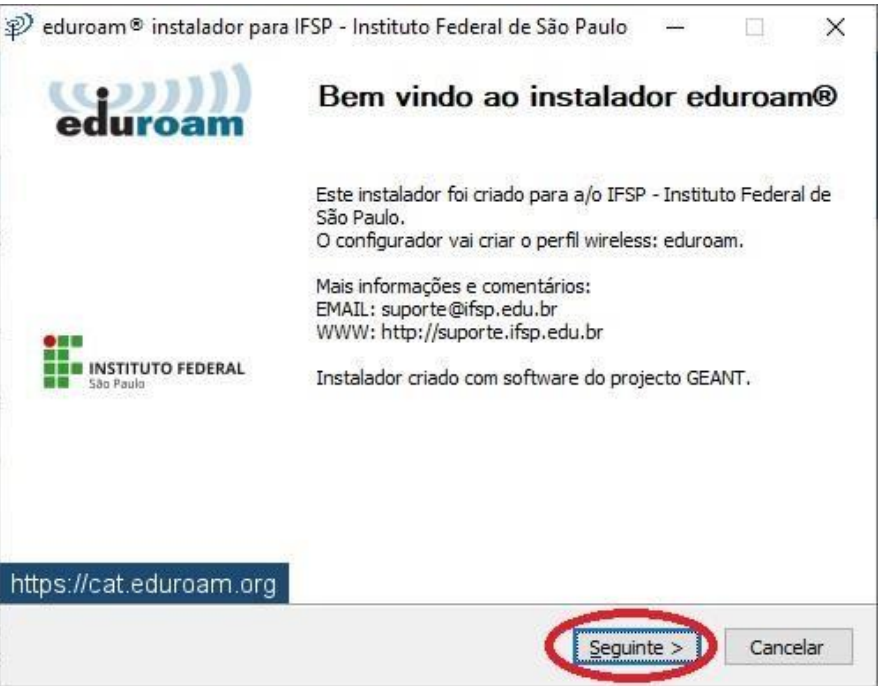

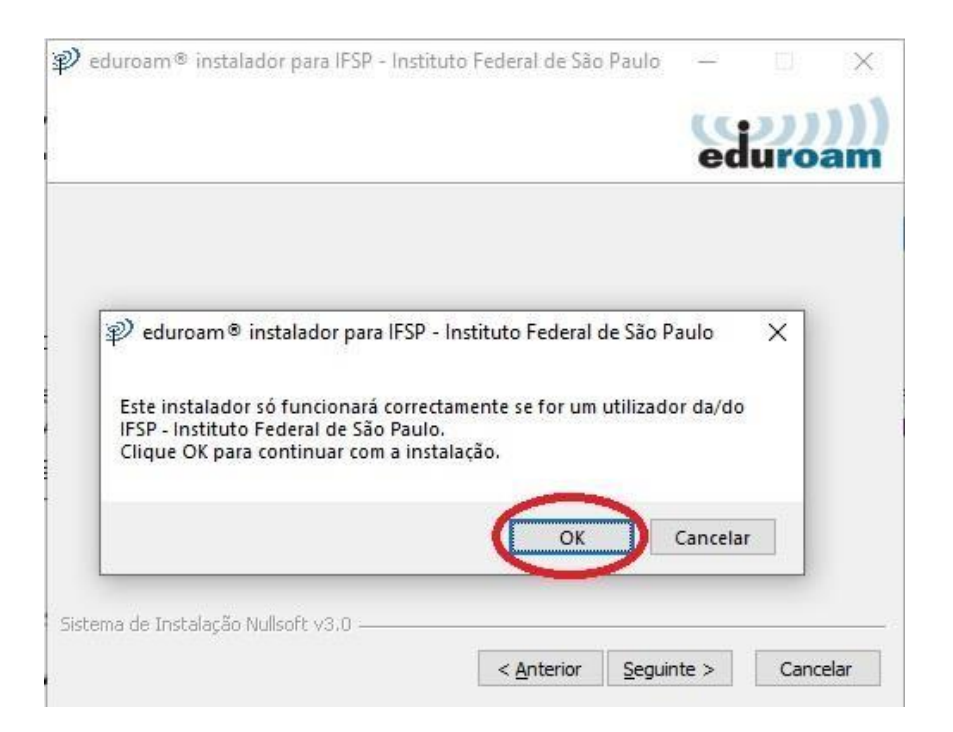

|                                         | eduroam® instalador para IFSP - Instituto Federal de São Paul                                                                      |
|-----------------------------------------|----------------------------------------------------------------------------------------------------|
| eduroan                                 |                                                                                                    |
|                                         |                                                                                                    |
| ^                                       | REGULAMENTAÇÃO<br>Política de Uso Aceitável da Internet                                                                            |
| imbito<br>ıcação, Ciência<br>/os campi. | Regulamenta a utilização da Internet, no<br>administrativo, no Instituto Federal de Ec<br>e Tecnologia de São Paulo e seus respect |
| ~                                       | TÍTULO I<br>DO OBJETIVO                                                                                                    |
| /os campi.                              | e Tecnologia de São Paulo e seus respect<br>TÍTULO I<br>DO OBJETIVO                                                                |

| Jser credentials                |                                                                                                    | edi                                                                                                    | iroam                                       |                                                                                                    |
|---------------------------------|----------------------------------------------------------------------------------------------------|----------------------------------------------------------------------------------------------------|---------------------------------------------|----------------------------------------------------------------------------------------------------|
|                                 |                                                                                                    |                                                                                                    |                                             | <b></b>                                                                                                    |
| Username:                       | XXXXXX @ifsp.edu.br                                                                                                    |                                                                                                    |                                             | Username: preencher com                                                                                                    |
| Password:                       | •••••                                                                                                    |                                                                                                    |                                             | pe+nºdoprontuário@ifsp.edu                                                                                                    |
| Repeat password:                | •••••                                                                                                    |                                                                                                    |                                             | Password: preencher com a                                                                                                    |
|                                 |                                                                                                    |                                                                                                    |                                             | mesmasenha do SUAP                                                                                                    |
|                                 |                                                                                                    |                                                                                                    |                                             | Repeat password: repetir a se                                                                                                    |
|                                 |                                                                                                    |                                                                                                    |                                             |                                                                                                    |
|                                 |                                                                                                    |                                                                                                    |                                             |                                                                                                    |
|                                 |                                                                                                    |                                                                                                    |                                             |                                                                                                    |
| tema de Instalação N            | ullsoft v3.0                                                                                                    |                                                                                                    |                                             |                                                                                                    |
| tema de Instalação N            | ullsoft v3.0                                                                                                    | Instalar                                                                                                    | Cancelar                                    |                                                                                                    |
| tema de Instalação N            | ullsoft v3.0 ————                                                                                                    | Instalar                                                                                                    | Cancelar                                    |                                                                                                    |
| tema de Instalação N            | ullsoft v3.0                                                                                                    | Instalar                                                                                                    | Cancelar                                    | •                                                                                                    |
| tema de Instalação N            | ullsoft v3.0                                                                                                    | Instalar (                                                                                                    | Cancelar                                    |                                                                                                    |
| tema de Instalação N            | ullsoft v3.0                                                                                                    | Instalar (<br>P - Instituto Federal de                                                                                                    | Cancelar<br>São Paul —                      | · 💷 🗙                                                                                                    |
| tema de Instalação N<br>P<br>In | ullsoft v3.0                                                                                                    | Instalar (<br>P - Instituto Federal de                                                                                                    | Cancelar<br>São Paul —                      | (((((                                                                                                    |
| tema de Instalação N<br>P<br>In | ullsoft v3.0<br>eduroam® instalador para IFS<br>i <b>stalação</b><br>GÉANTLink                                                                                                    | Instalar (<br>P - Instituto Federal de                                                                                                    | Cancelar<br>São Paul                        | com))                                                                                                    |
| tema de Instalação N            | ullsoft v3.0<br>eduroam® instalador para IFS<br><b>istalação</b><br>GÉANTLink<br>Extraindo: GEANTLink-ARM64.ms                                                                                                    | Instalar       (         P - Instituto Federal de         Instituto Federal de                                                            | Cancelar<br>São Paul —                      | eduroam                                                                                                    |
| tema de Instalação N            | ullsoft v3.0<br>eduroam® instalador para IFS<br>s <b>talação</b><br>GÉANTLink<br>Extraindo: GEANTLink-ARM64.ms                                                                                                    | Instalar (<br>P - Instituto Federal de<br>i 100%                                                                                          | Cancelar<br>São Paul —                      | section and the section of the section of the secti |
| tema de Instalação N            | ullsoft v3.0<br>eduroam® instalador para IFS<br>stalação<br>SÉANTLink<br>Extraindo: GEANTLink-ARM64.ms                                                                                                    | Instalar (<br>P - Instituto Federal de<br>i 100%                                                                                          | Cancelar<br>São Paul                        | duroam                                                                                                    |
| tema de Instalação N            | ullsoft v3.0<br>eduroam® instalador para IFS<br>istalação<br>GÉANTLink<br>Extraindo: GEANTLink-ARM64.ms<br>a pesquisar certificado cert-0.c<br>P eduroam® instalador p                                                                                         | Instalar (<br>P - Instituto Federal de<br>i 100%<br>rt<br>ara IFSP - Instituto Fede                                                       | Cancelar<br>São Paul                        | duroam                                                                                                    |
| tema de Instalação N            | eduroam® instalador para IFS<br><b>Istalação</b><br>GÉANTLink<br>Extraindo: GEANTLink-ARM64.ms<br>a pesquisar certificado cert-0.c<br>P eduroam® instalador p                                                                                                  | Instalar (<br>P - Instituto Federal de<br>i 100%<br>r <u>t</u><br>ara IFSP - Instituto Fede                                               | Cancelar<br>São Paul —<br>Rai de São Paulo  | s view of the second second se |
| tema de Instalação N            | ullsoft v3.0<br>eduroam® instalador para IFS<br>estalação<br>GÉANTLink<br>Extraindo: GEANTLink-ARM64.ms<br>a pesquisar certificado cert-0.c<br>P eduroam® instalador p<br>Um software adicional 'GE<br>instalação necessita de per<br>forneca estas permissões | Instalar (<br>P - Instituto Federal de<br>i 100%<br>rt<br>ara IFSP - Instituto Fede<br>ANTlink' necessita de se<br>missões de Administrad | Cancelar<br>São Paul —<br>vral de São Paulo |                                                                                                    |
| tema de Instalação N            | eduroam® instalador para IFS<br>stalação<br>SÉANTLink<br>Extraindo: GEANTLink-ARM64.ms<br>a pesquisar certificado cert-0.c<br>P eduroam® instalador p<br>Um software adicional 'GE<br>instalação necessita de per<br>forneça estas permissões                  | Instalar (<br>P - Instituto Federal de<br>i 100%<br>rt<br>ara IFSP - Instituto Fede<br>ANTIink' necessita de se<br>missões de Administrad | Cancelar<br>São Paul                        | duroam                                                                                                    |
| tema de Instalação N            | eduroam® instalador para IFS<br><b>stalação</b><br>GÉANTLink<br>Extraindo: GEANTLink-ARM64.ms<br>a pesquisar certificado cert-0.c<br>P eduroam® instalador p<br>Um software adicional 'GE<br>instalação necessita de per<br>forneça estas permissões           | Instalar (<br>P - Instituto Federal de<br>i 100%<br>rt<br>ara IFSP - Instituto Fede<br>ANTIInk' necessita de se<br>missões de Administrad | Cancelar<br>São Paul                        |                                                                                                    |

< Anterior Seguinte >

Cancelar

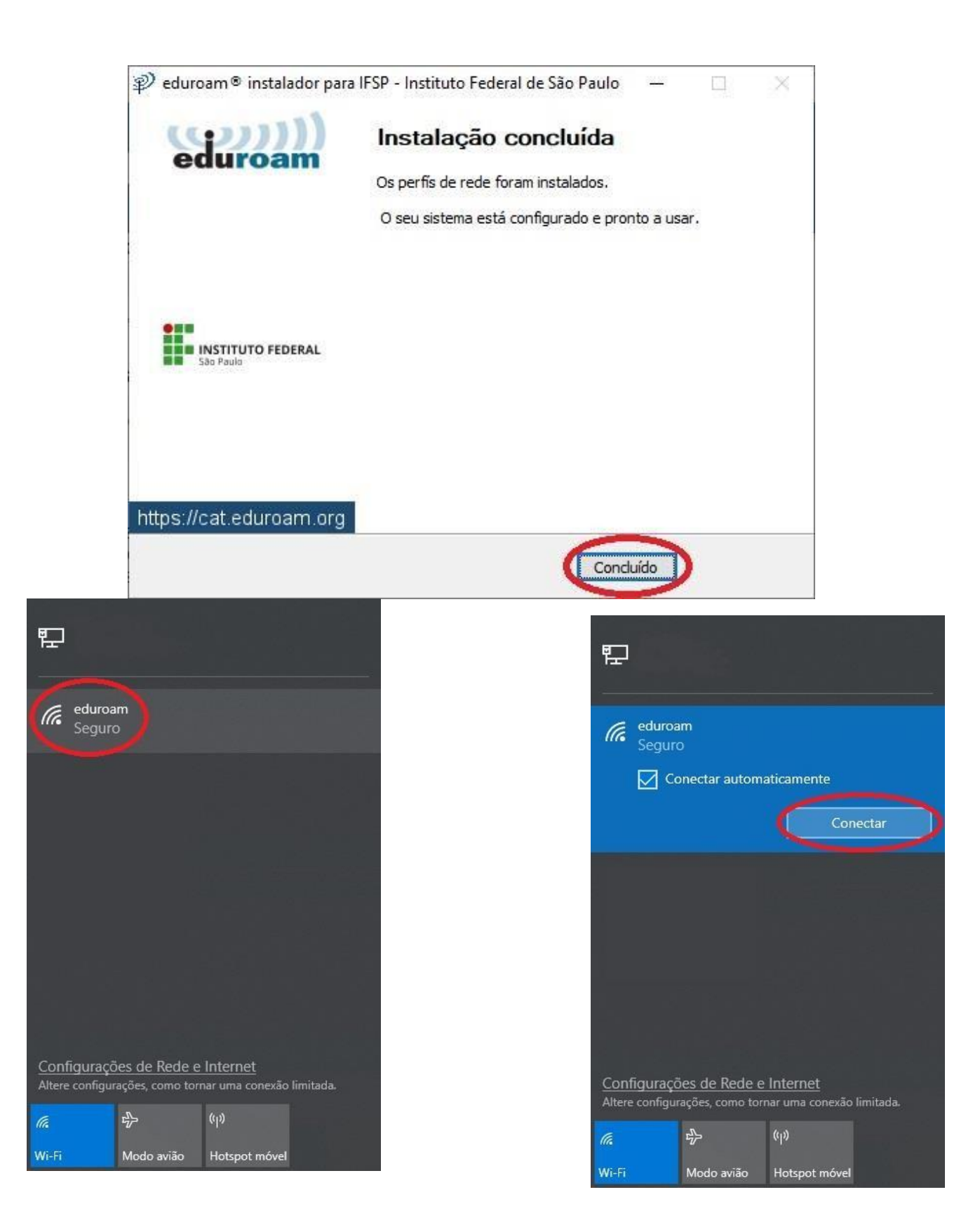